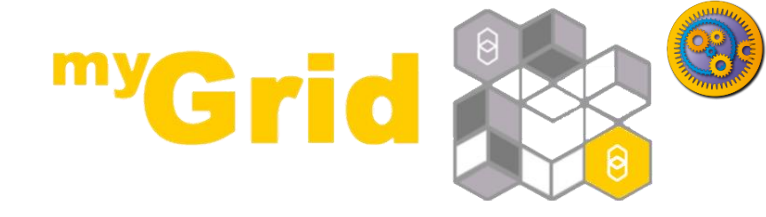

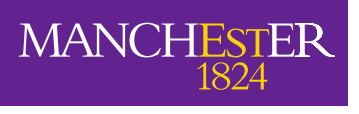

The University of Manchester

#### An Introduction to Taverna Components

Stian Soiland-Reyes and Christian Brenninkmeijer University of Manchester materials by Aleksandra Pawlik

> http://orcid.org/0000-0001-9842-9718 http://orcid.org/0000-0002-2937-7819 http://orcid.org/0000-0002-1279-5133 http://orcid.org/0000-0001-8418-6735

Bonn University, 2014-09-01 http://www.taverna.org.uk/

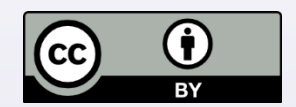

This work is licensed under a Creative Commons Attribution 3.0 Unported License

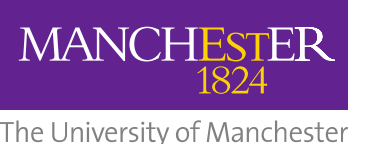

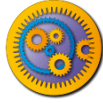

# What is a component?

- Something that can be put into a workflow
  - Well described what the component does
  - Behaves "well" conforms to agreed good practice
  - Curated someone looks after it
  - Produces and consumes data in agreed formats
  - Fails in described ways meaningful error messages
  - Produces agreed type of provenance
- Documentation
- Example usage

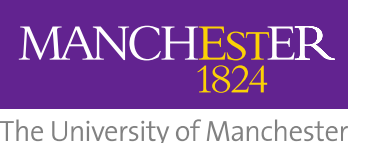

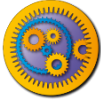

# Usefulness of components

- Hide complexity
- Predictable good behaviour
- · Guaranteed to work together
- Can (in theory) check that data in a run conforms to the component specification

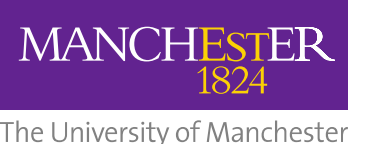

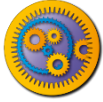

# What is the agreement?

- The agreement is a condition of being in a "component family"
- Different domains, or even different uses within a domain, have different agreements
  - Astronomical data is not in the same formats as biodiversity data
  - Digital library components do not do the same tasks as biodiversity components
- Agreement is formalized as a "component profile"

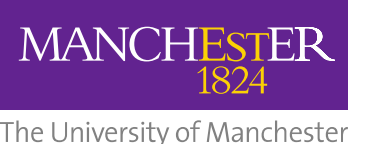

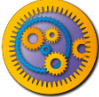

## Implementation

- A component family is
  - a pack on myExperiment, or
  - a directory on your local machine
- A component is defined by a workflow (in a pack) in a component family pack
- Components are versioned by the myExperiment's versioning
- Semantic annotations are stored in RDF as part of the workflow definition
- Collated semantics, including workflow structure, are combined on myExperiment.

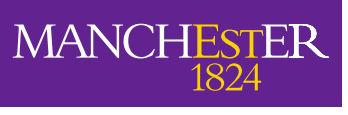

The University of Manchester

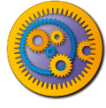

#### Implementation

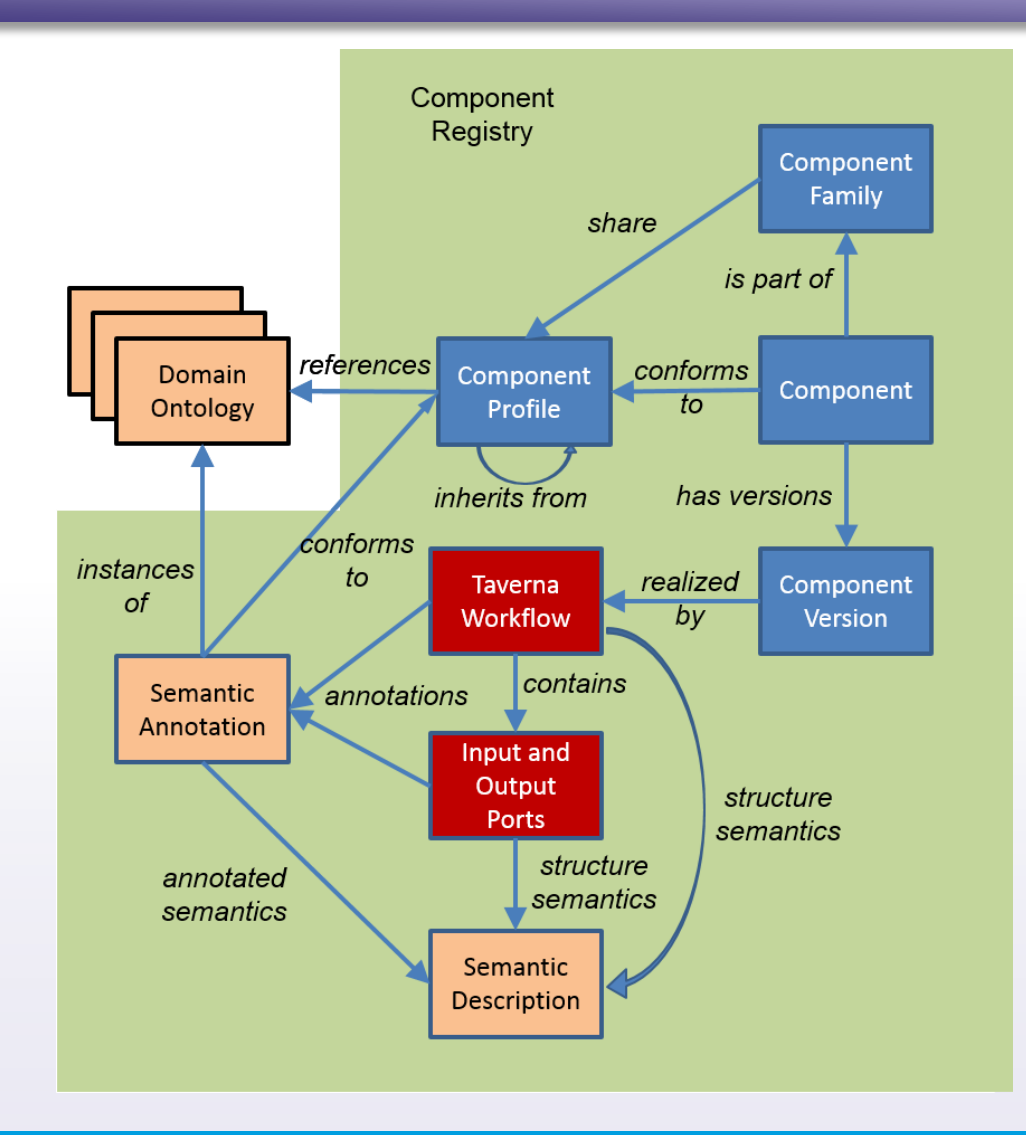

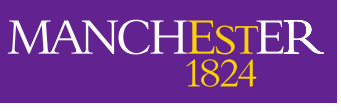

The University of Manchester

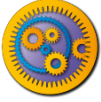

#### **Component** pack

- Contains:
  - Workflow 'realizing' the component
  - Example data
  - Documentation
  - Dependency specification

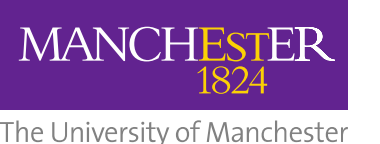

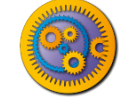

#### Component use

- A component family is shown in the service panel of Taverna workbench
- Components can be included within a Taverna workflow
- Components are **not** simply the same as nested workflows
  - You could think of them as nested workflows that obey a set of rules and where you cannot see what is nested (and should not care)

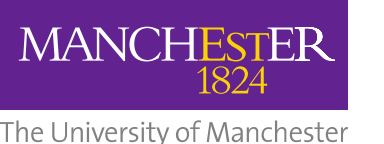

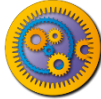

# **Component creation**

- Components are created by annotating a workflow
  - Choice of a component family and so profile
  - Semantic annotation from the specified ontologies
  - Validation against the profile
  - Component saved into the component family
- Can annotate:
  - Workflow
  - Input/Output ports
  - Services inside workflow
- Extensions to myExperiment for
  - Pack snapshots
  - Semantic collation
  - Semantic searching

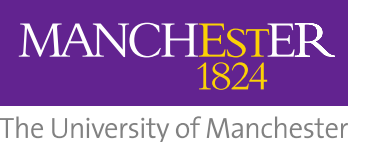

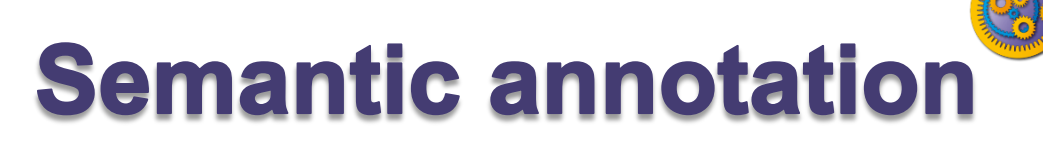

| Workflow explorer Details Validation report |                |                                                                             |
|---------------------------------------------|----------------|-----------------------------------------------------------------------------|
| + Component Extract JPEG-2000 dimensions    |                |                                                                             |
| Workflow Extract_JPEG_2000_im               |                |                                                                             |
| + Annotations                               |                |                                                                             |
| <ul> <li>Semantic Annotations</li> </ul>    |                |                                                                             |
| Annotation type : handlesMimetype           |                | Add/change annotation                                                       |
| image/jp2                                   | Change Delete  |                                                                             |
|                                             | Add Annotation | Enter a value for the annotation<br>Enter a value for the annotation 'fits' |
| Annotation type : fits                      |                |                                                                             |
| Characterisation                            | Change Delete  | OK Cancel                                                                   |

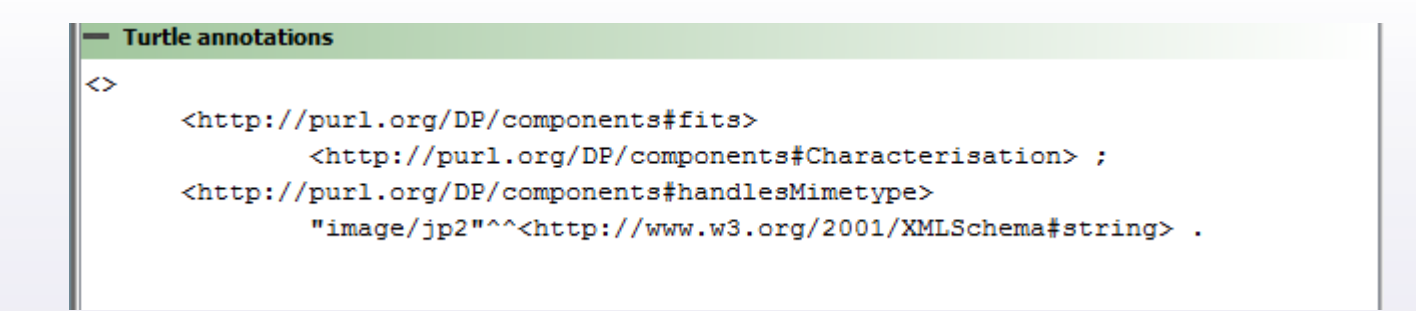

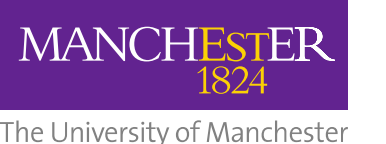

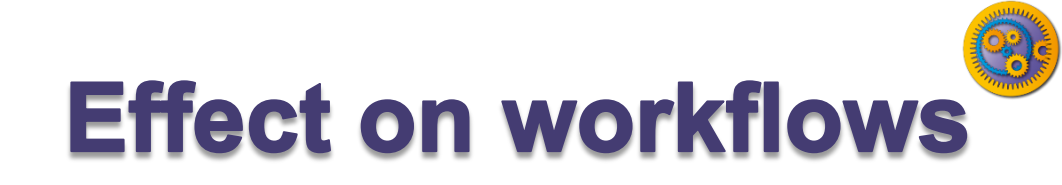

- Use of components will allow
  - Component developers to work on the component
  - Component users to upgrade (or revert) the component versions
  - A workflow to remain 'unchanged' (if the component interfaces remain the same)
    - Powerful and dangerous
  - Proxies for components (re-run and re-play)
- Components are "black boxes" in the workflow and workflow runs

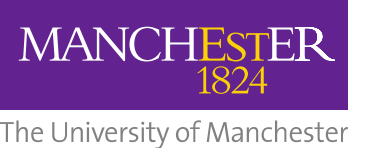

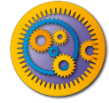

#### EBI InterproScan

- The workflow to call EBI InterproScan was quite complex.
- It would be nice to be able to package that workflow up and be able to use it as a single service in other workflows
- That is exactly what components allow

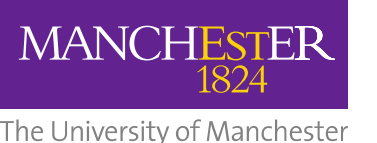

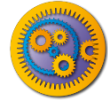

# Importing a component family

- Components are grouped into component families
- Component families are held in a component registry
- myExperiment is a component registry
- You can import a component family into the Service Panel

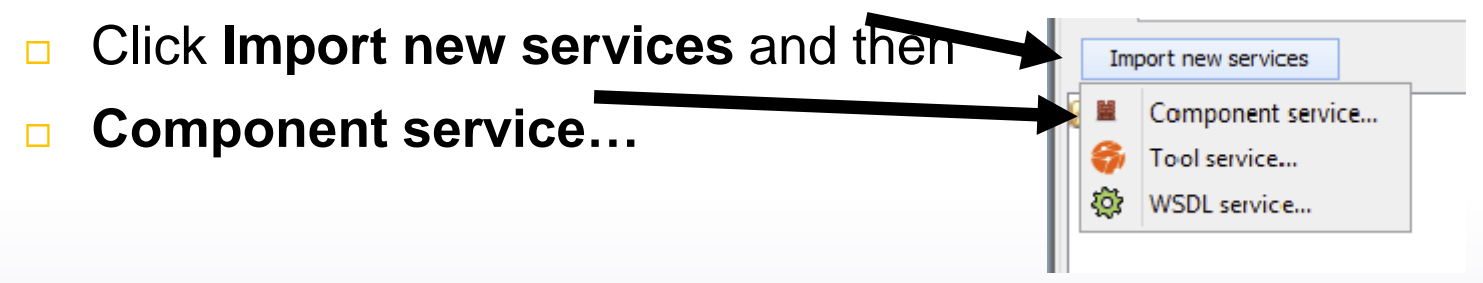

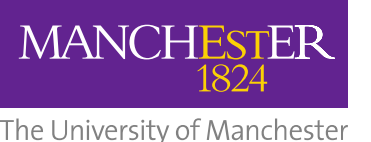

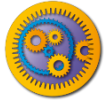

## Selecting a component family

- In the dialog
- Select myExperiment component registry, and
- Test components family
- Click OK

| Component family mport                                                       | ×           |
|------------------------------------------------------------------------------|-------------|
| Component registry: myExperiment Component factor: Test components OK Cancel | <b>&gt;</b> |

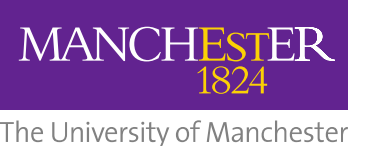

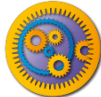

## Added component family

#### In the Service panel you can now expand and see the Test components family

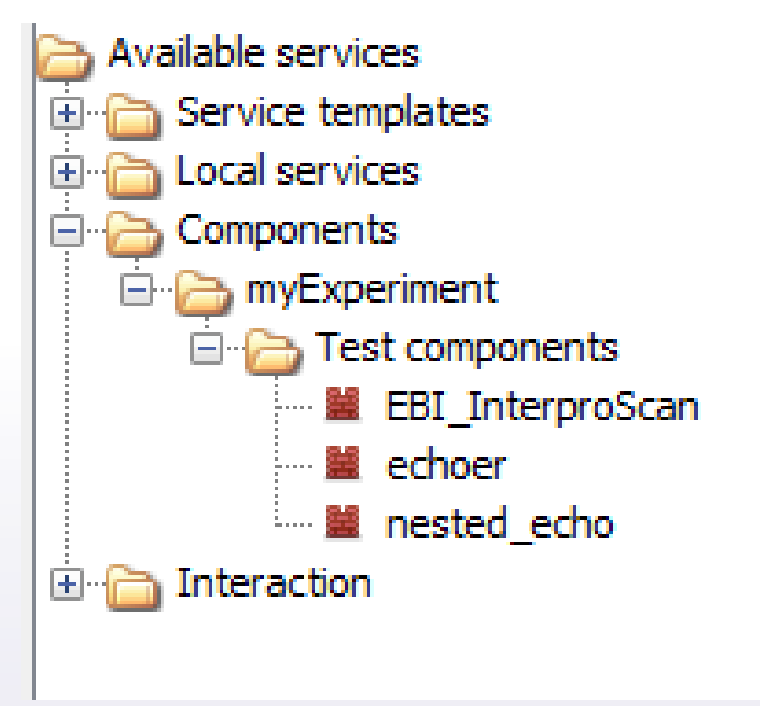

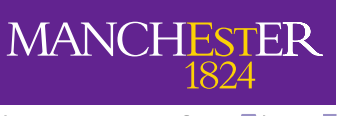

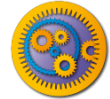

#### The University of Machester ding a component to a workflow

- Create a new workflow
- Add the EBI\_InterproScan component into the workflow
- Create input and output workflow ports and connect them to the ports of the component

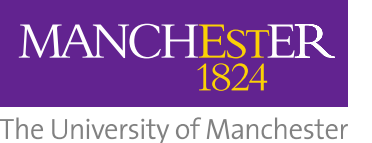

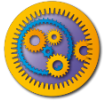

#### EBI InterproScan component

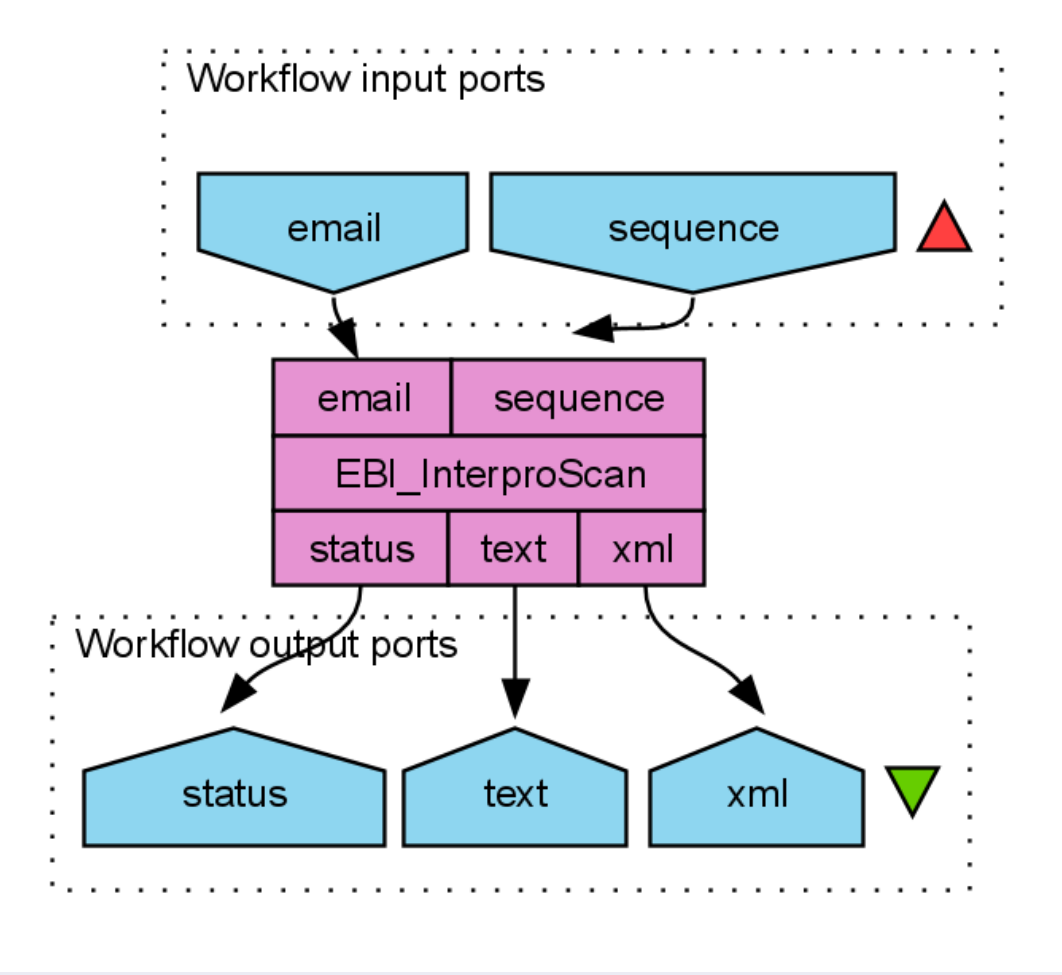

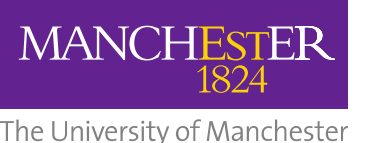

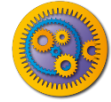

#### Running the workflow

#### You can now run the workflow

# The value for the sequence should be something like:

>sp|Q9BTV4|TMM43\_HUMAN Transmembrane protein 43 OS=Homo sapiens GN=TMEM43 PE=1 SV=1

MAANYSSTSTRREHVKVKTSSQPGFLERLSETSGGMFVGLMAFLLSFYLIFTNEGRALKT ATSLAEGLSLVVSPDSIHSVAPENEGRLVHIIGALRTSKLLSDPNYGVHLPAVKLRRHVE MYQWVETEESREYTEDGQVKKETRYSYNTEWRSEIINSKNFDREIGHKNPSAMAVESFMA TAPFVQIGRFFLSSGLIDKVDNFKSLSLSKLEDPHVDIIRRGDFFYHSENPKYPEVGDLR VSFSYAGLSGDDPDLGPAHVVTVIARQRGDQLVPFSTKSGDTLLLLHHGDFSAEEVFHRE LRSNSMKTWGLRAAGWMAMFMGLNLMTRILYTLVDWFPVFRDLVNIGLKAFAFCVATSLT LLTVAAGWLFYRPLWALLIAGLALVPILVARTRVPAKKLE

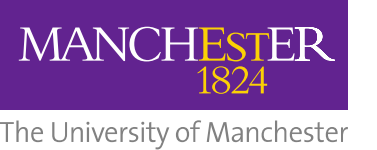

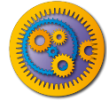

## **Connecting components**

- The workflow just contains the single service, we need to connect the component with other services
- In the **Design view**, delete the sequence workflow input port
  - Right click and select **Delete workflow input port**
- Add Local Services -> ncbi -> Get Protein FASTA to the workflow
- Connect the outputText of Get Protein FASTA to the sequence port of the EBI\_InterproScan
- Connect the *id* port of *Get Protein FASTA* to a workflow input port

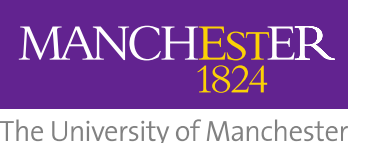

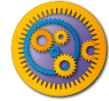

#### **Connected component**

# Your workflow should now look like:

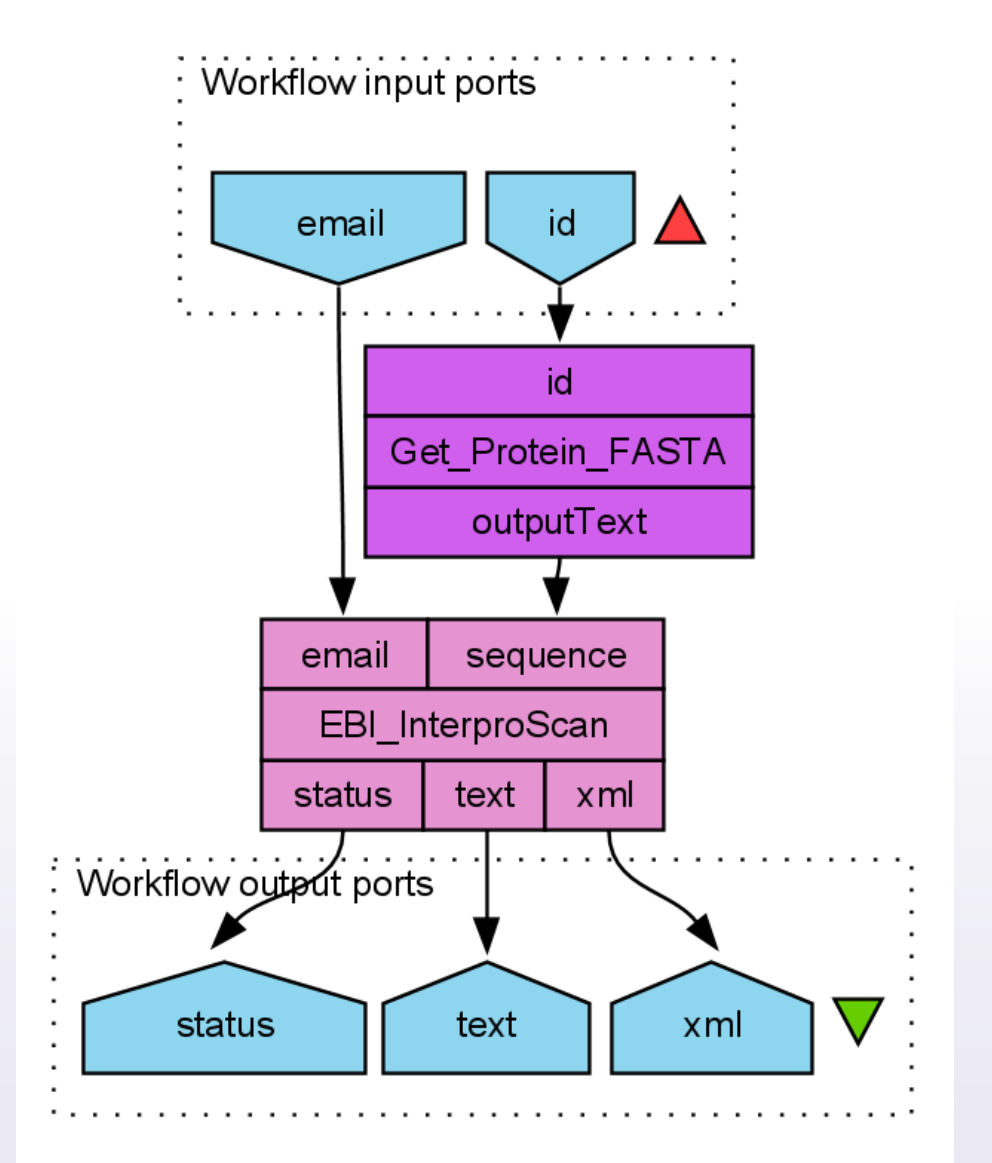

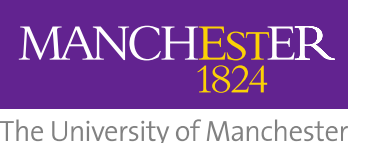

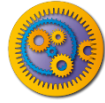

# **Running the workflow - 2**

- Run the workflow again
- You can use Q9BTV4 as the value for *id*

The University of Mancheters it really the complex workflow?

 In the Results view you can click on Progress report

MANCHESTER

- Expand EBI\_InterproScan
- You can see all the services "hidden" inside the component

| 🔚 Workflow1            | Finished |
|------------------------|----------|
| 🚊 🖷 🧱 EBI_InterproScan | Finished |
| 🔤 🤯 getTextResult      | Finished |
|                        | Finished |
|                        | Finished |
|                        | Finished |
| 🔤 👷 getXmlResult_input | Finished |
|                        | Finished |
|                        | Finished |
| - 🐼 run                | Finished |
|                        | Finished |
|                        | Finished |
| 🖨 🦣 Status             | Finished |
| 🚽 🤯 getStatus          | Finished |
| 🚽 👘 getStatus_input    | Finished |
| 🔤 💀 getStatus_output   | Finished |
| √Qr tsv - tsv          | Finished |
| ်းက နက် xml            | Finished |
| Get_Protein_FASTA      | Finished |

MANCHESTER 1824

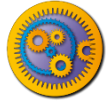

#### The University of Mancheste Taverna Components in practice

- The menu has a "Components" option
- Select "Create family"

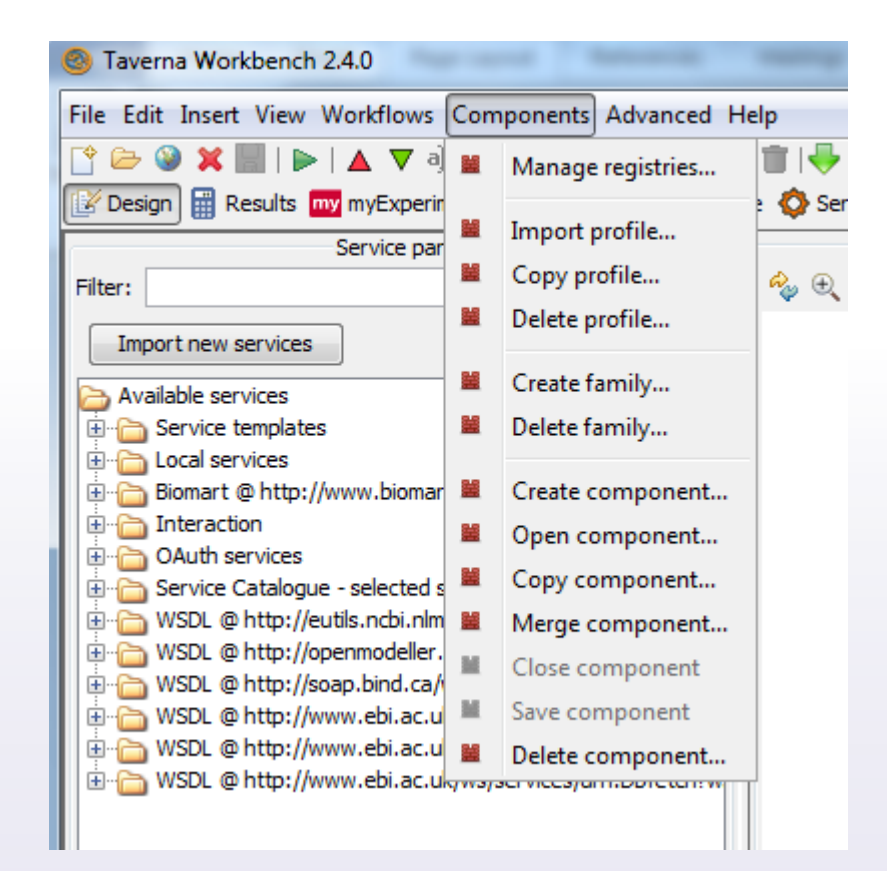

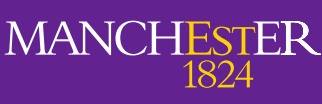

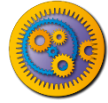

### The University of Mancheste Taverna Components in practice

- In the pop-up window set the registry to local
- Select a Profile (or see next slide if no profile available)
- Enter the family name ("ProcessString")

| Create Compon | ent Family                                              |  |  |  |
|---------------|---------------------------------------------------------|--|--|--|
|               | Component registry: local registry                      |  |  |  |
|               | Profile: Characterisation Component                     |  |  |  |
|               | Component family name: ProcessString Family description |  |  |  |
|               |                                                         |  |  |  |
|               |                                                         |  |  |  |
|               |                                                         |  |  |  |
|               |                                                         |  |  |  |
|               |                                                         |  |  |  |
|               |                                                         |  |  |  |
|               |                                                         |  |  |  |
|               | Sharing policy: No permissions available                |  |  |  |
|               | License: No licenses available                          |  |  |  |
|               | OK Cancel                                               |  |  |  |

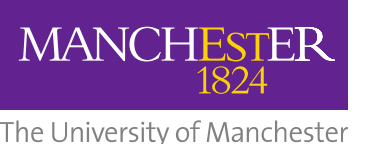

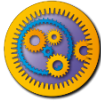

# Adding a Profile (if required)

- Find your local registry directory
  - Hint: Components/ Manage Registries
    - Registry Location
- In MyExperiment find the Empty profile
  - Hint: <u>http://www.myexperiment.org/files/1027.html</u>
- Down File into the local registry directory

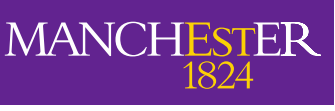

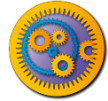

## The University of Manchester Taverna Components in practice

- Add a local service "Split string into string list by regular expression" (from 'text')
- Add the input port and set the regular expression to space
- Add a local service "Remove string duplicates" (from 'list')
- Connect the output from "Split string into string list by regular expression" with the input of "Remove string duplicates"
- Add a local service "Merge String List to a String" and connect its input with the "Remove string duplicates" output and set the separator to be a space

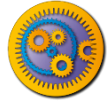

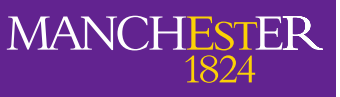

#### The University of Mancheste Taverna Components in practice

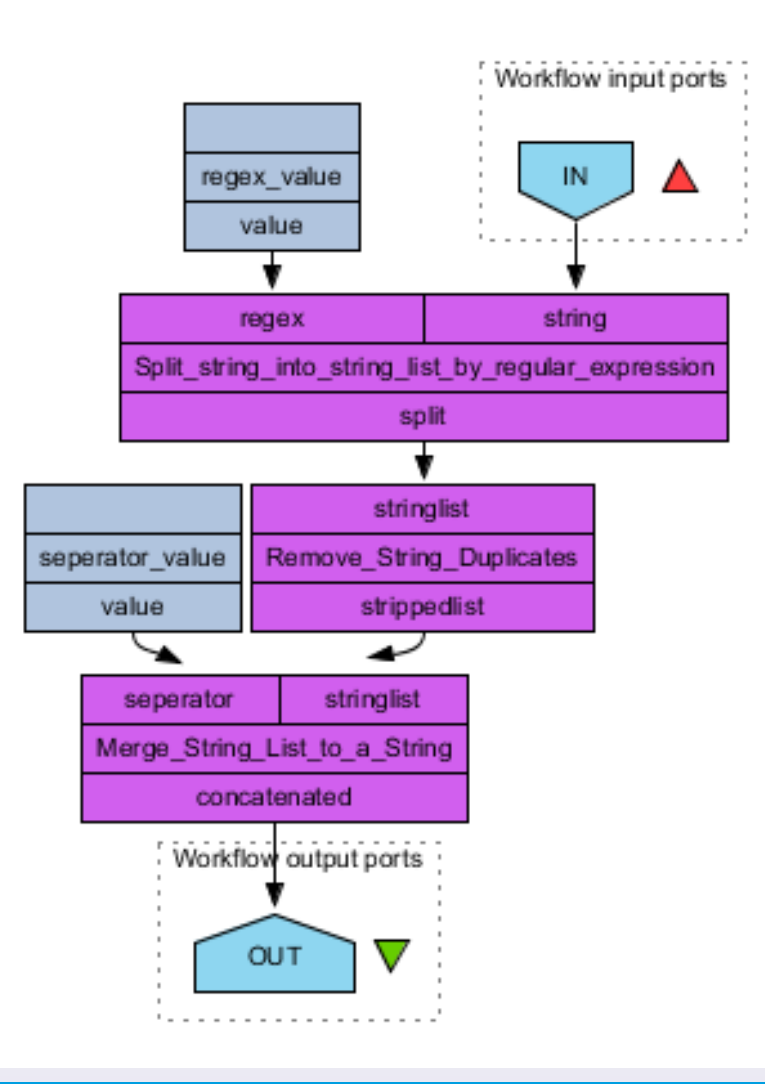

The University of Mancheste Taverna Components in practice

- Select "Create component" from the "Components" menu
- Provide a name for the component (Remove duplicates)

| Component loca | ation                                                                                                    |
|----------------|----------------------------------------------------------------------------------------------------|
|                | Component registry: local registry  Component family: ProcessString Component name: RemoveDuplicates OK Cancel |
|                |                                                                                                    |

You should see a pink ribbon at the top

MANCE

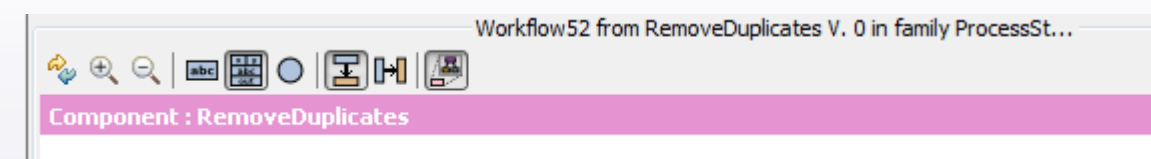

Save the component. You will see a warning message – it pops up because the component is not annotated. We can annotate it in the component details.

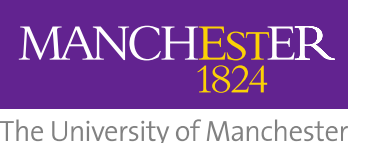

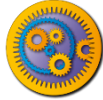

# Using your Component

- Close any open workflows
- Add the component(s) to the service panel
   Hint: Import Service/ Component Family
- Component registry: Local registry
- Component family: ProcessString
- Add the component to the workflow
  - Hint: Available services/ Components ...
- Add input and output ports
- Run